# Run Debug

Last Modified on 16/07/2025 1:00 pm AEST

The **Run Debug** feature in ReadiNow's Process Builder is used for **testing and troubleshooting a process** without assigning steps to actual end users. It simulates the process flow with admin privileges, helping builders validate the logic, data flows, and configurations.

## What Run Debug Helps With

- 1. Step-by-Step Execution
  - You can walk through each stage, block, and step as though you're the assigned user.

#### 2. Bypass Assignment Restrictions

- It ignores security role assignments, allowing you to see all steps regardless of permissions.
- 3. Test Without Notifications
  - No tasks or alerts are sent to real users, avoiding interference with live operations.
- 4. Validate Expressions and Inputs
  - See how expressions resolve, which records are affected, and whether step inputs are working as expected.
- 5. Check Visual Flow
  - See chevrons, transitions, and action button behaviour live as it would appear to users.
- 6. Debug Complex Paths
  - Ideal for testing conditional logic, skipped steps, loops, and error handling.

#### How to Use It

- Go to the Process Builder or Process List.
- Click **Run Debug** on a saved version of the process.
- Interact with the process in the same UI used by end users, but with full control and visibility.

| Submission                                                                                                    | Approval                                                                                        |                |                               | Onboarding                                                |                     |         |
|----------------------------------------------------------------------------------------------------|-------------------------------------------------------------------------------------------------|----------------|-------------------------------|-----------------------------------------------------------|---------------------|---------|
| Employee Onboarding: Commence Request<br>Assigned to: Mazen Kasamani                                                                                                    |                                                                                                 |                |                               |                                                           | Submit Request      |         |
| Instructions     Please complete the <u>Employee</u> details on this screen. Once you're done, click     After reveiving and confirming all information on the next screen, make sure | k Create and Next to continue to the <u>Job</u> de<br>to click Complete to submit your request. | tails.         | Process ru                    | ın debug                                                  |                     | ×       |
| Subject                                                                                                    |                                                                                                 | Contact Number | Run mode: ()<br>Show more     | Debug                                                     | Run status: Running |         |
| First Name Last Name                                                                                                    |                                                                                                 | Notes          | Submission<br>Sequential flow |                                                           |                     | Running |
| Emai                                                                                                    |                                                                                                 |                | Commence I<br>Start: 16/0     | Request<br>07/2025 11:20 🖨 End: —<br>age 🛞 Mazen Kasamani |                     | 0       |
|                                                                                                    |                                                                                                 |                |                               |                                                           |                     |         |
|                                                                                                    | Switch to long form                                                                             |                |                               |                                                           | Create and next     |         |

#### Sample Debug Run for the Employee Onboarding process

- 1. User starts the Debug Run for this process.
- 2. User fills in the necessary form fields and progresses through the form until the first process related button is clicked. In this case **Submit Request**.

| Process run debug                                                                                        |                     | ×       |
|----------------------------------------------------------------------------------------------------|---------------------|---------|
| Run mode: Debug                                                                                          | Run status: Running |         |
| Show more                                                                                                |                     |         |
| Submission<br>Sequential flow                                                                            |                     | Running |
| Commence Request          Start: 16/07/2025 11:20       End: -         Display Page       Mazen Kasamani |                     | 0       |
|                                                                                                    |                     |         |

On the debug screen you will find helpful information such as:

- Run mode: with below possible values
  - Debug for process that are run through Debug Run
  - Launch for processes that are run normally through the solution
- Run status: with below possible values
  - Running
  - Complete
  - Error
- Stage name: only the stages that have run will appear
- Flow Type: the flow type pf the block hat is hosting the running step
- Step status: shows the status of steps that have run or are running
- Start and End date/time of the steps
- Step type: such as Display Page
- Step Assigned To: the person who can execute the buttons
- The button that was clicked in the step, such as "Approve"
- The Input and Output details of the step

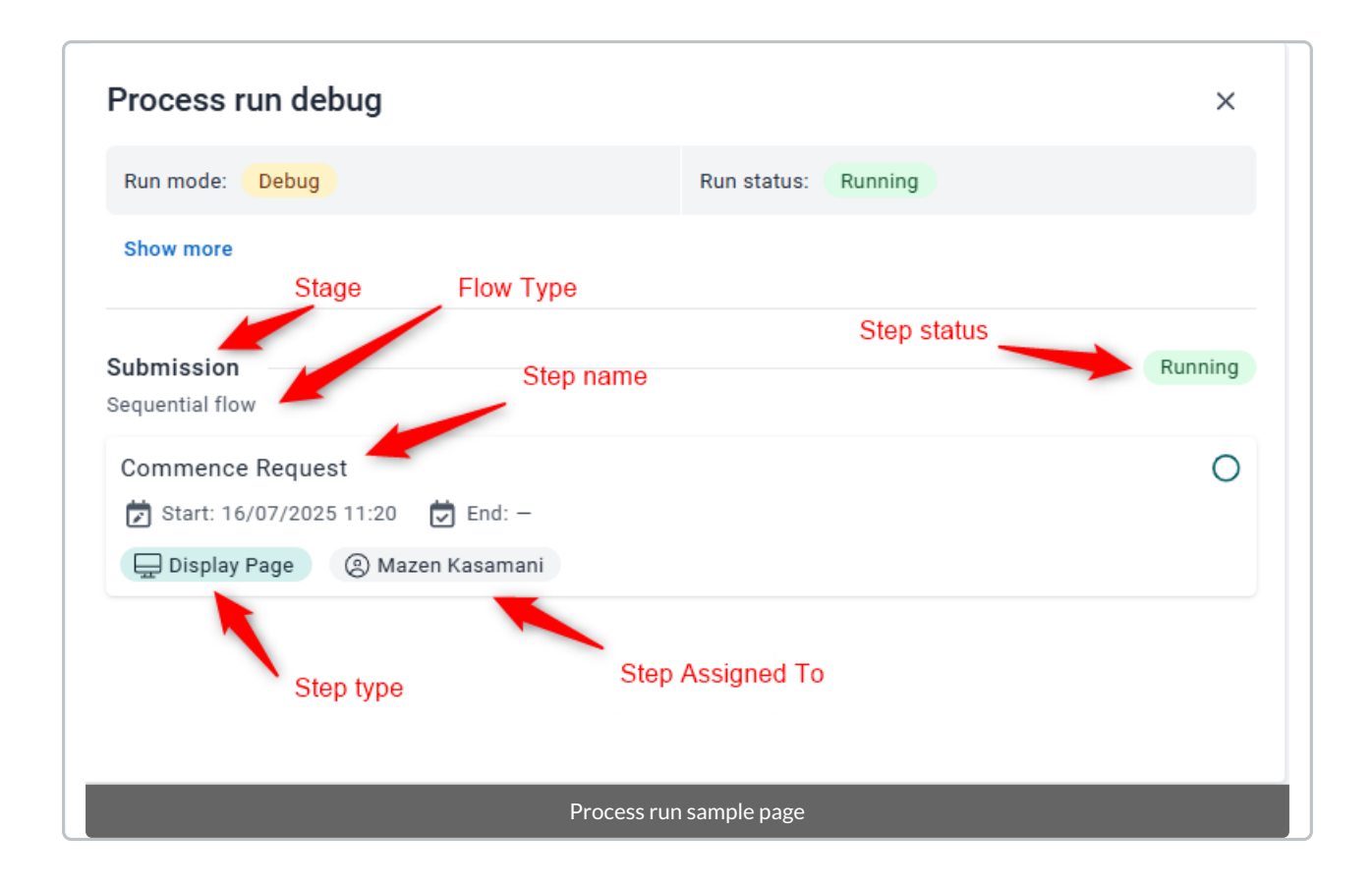

When you start filling in the form you will see that the Run Debug floating form is updated.

After the user clicks on the first process button the Step will be executed and the flow moves to the next step.

The step process that was "Running" before is now "Complete" and the End time is filled.

Submit Request appearing in yellow below was the button that was clicked by the user.

| Process run debug                       |                     | ×        |
|-----------------------------------------|---------------------|----------|
| Run mode: Debug                         | Run status: Running |          |
| Show more                               |                     |          |
| Submission<br>Sequential flow           |                     | Complete |
| Commence Request                        | 2                   | •        |
| Display Page ( Mazen Kasamani Submit F  | Request             |          |
| Output: Current assignee                |                     |          |
| Name • Output Type • Resource (Request) |                     |          |
| Record • HR Specialist                  |                     |          |

When you scroll the form down you will see info for the next step which is still Running.

| Process run debug                                                    | ×       |
|----------------------------------------------------------------------|---------|
| Name • Output Type • Resource (Request)                              |         |
| Record • HR Specialist                                               |         |
| Approval                                                             | Running |
|                                                                      | 0       |
| DH Approve/Reject           Start: 16/07/2025 11:52           End: - | 0       |
| 🚍 Display Page 💿 Sarah Johnson                                       |         |
| Input:                                                               |         |
| Name • Entity Type • Resource (Request)                              |         |
| Record • HR Specialist                                               |         |

In the below screenshot we see results form when the user clicked on the **Approve** button of the **DH Approve/Reject** step that is in the **Approval** stage.

| Process run debug                                                                                                    | ×        |
|----------------------------------------------------------------------------------------------------|----------|
| Approval<br>Sequential flow                                                                                                    | Complete |
| DH Approve/Reject                ∑ Start: 16/07/2025 11:52               ☑ End: 16/07/2025 11:56                 ☐ Display Page             ② Sarah Johnson          Approve | Ø        |
| Input:                                                                                                    |          |
| Name • Entity Type • Resource (Request)                                                                                                    |          |
| Record • HR Specialist                                                                                                    |          |
| Output:                                                                                                    |          |
| Name • Output Type • Resource (Request)                                                                                                    |          |
| Record • HR Specialist                                                                                                    |          |

The final stage now, Onboarding, has the HR Start Process step running.

## Process run debug

| Name • Output Type • Resource (Request)                                                                                  |         |  |
|----------------------------------------------------------------------------------------------------|---------|--|
| Record • HR Specialist                                                                                                   |         |  |
| <b>Onboarding</b><br>Sequential flow                                                                                     | Running |  |
| HR Start Process       Image: Start: 16/07/2025 11:56    Image: End: -      Image: Display Page    Image: Mazen Kasamani | 0       |  |
| Input:                                                                                                    |         |  |
| Name • Entity Type • Resource (Request)                                                                                  |         |  |
| Record • HR Specialist                                                                                                   |         |  |

×

After the user clicks on the final button **Complete** in the **Complete Onboarding** step the process ends displaying a message similar to the below

| Submission 🗸                                                       | Approval 🗸                                                                 | Onboarding 🗸                                |   |
|--------------------------------------------------------------------|----------------------------------------------------------------------------|---------------------------------------------|---|
| mployee Onboarding: Commence Request<br>ssigned to: Mazen Kasamani |                                                                            |                                             |   |
|                                                                    |                                                                            |                                             |   |
|                                                                    |                                                                            | Process run debug                           | × |
|                                                                    |                                                                            | Complete Onboarding                         | ٥ |
|                                                                    |                                                                            | Le Display Page (3) Mazen Kasamani Complete |   |
|                                                                    | You're all done                                                            | Name - Entity Type - Resource (Request)     |   |
|                                                                    |                                                                            | Record - HR Specialist                      |   |
|                                                                    | There are no outstanding steps assigned to ye<br>this process at this time | Output:                                     |   |
|                                                                    |                                                                            | Name - Output Type - Resource (Request)     |   |
|                                                                    | Close                                                                      | Record - HR Specialist                      |   |

Below is a screenshot of the complete process with "Show more" expanded.

## Process run debug

| Run mode: Debug                          | Run status: Complete   |
|------------------------------------------|------------------------|
| Initiating person: Mazen                 | Version: <v2.0></v2.0> |
| Launched date: 16/07/2025                | End date: 16/07/2025   |
| Primary record type: Request             | Primary record: -      |
| Correlation code: Z540681-161120 D       |                        |
| Show less                                |                        |
| Submission                               | Complete               |
| Sequential flow                          |                        |
| Commence Request                         | 0                      |
| 🛱 Start: 16/07/2025 11:20 🛱 End: 16/07/2 | 2025 11:52             |

×

### Key Reminder:

- Debug mode doesn't respect live record-level or task access controls.
- Use it only for testing-not for real data submissions or production use.